# Arduino と XBee, SQL Server による 自動無線計測システムの実験

兵庫県立西宮香風高等学校主幹教諭 松本 吉生

# 1. Arduino とシールド

Arduino(アルドゥイーノ)はAtmel 社が製造す る RISC ベースの8ビットマイクロコントローラ Atmel AVR を使ったマイコンボードの一種で,ディ ジタルとアナログの I/O ピンを利用したセンサ実 験を手軽に行うことができる。このArduinoの I/O ピン配置に適合した「シールド」と呼ばれる様々な拡 張ボードが販売されており,これを搭載することで Arduinoの機能を拡張することができる。一般的に 基板状の電子部品に付け足す形状の小型の基盤部品 を「ドーターボード」と呼ぶが,Arduinoと「シール ド」もこれと類似の関係になる。

「シールド」には回路を自作するための「バニラ シールド」やプロトタイプ作成用の「プロトシール ド」といった部品素材に近いものから, DC モーター を制御できる「モータードライブシールド」, SD カー ドやマイクロ SD カードスロットを持つ「SD カード シールド」, RJ45 ジャックを有してイーサネットに 接続できる「イーサネットシールド」など完成された 機能を持つものがある。

### 2. XBee

XBee はディジインターナショナル社が開発,販売する無線通信モジュールで,組み込み機器の開発などに用いられる。対応する無線規格としては,Wi-Fiや独自プロトコルのDigiMesh,そして

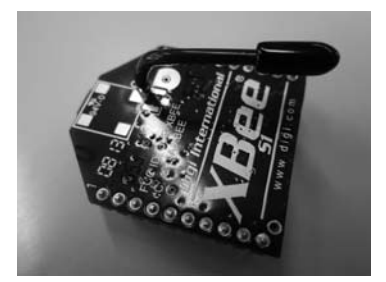

Fig.1 XBee Series 1 モジュール

ZigBee 規格のものなどがあり,物理的にはアンテ ナ形状の異なるものや,電波出力の大きさの異なる ものなどいくつかの種類がある。

ZigBee は Bluetooth と同種の技術で家電向けに 策定された無線通信規格で, Bluetooth よりも低速 だが省電力で低コストの通信が可能であり,物理層 のインタフェースには IEEE 802.15.4 が使われる。

前述のように XBee は ZigBee 規格のものだけで はないが, Arduino などマイコンボードの無線化 によく用いられるのは ZigBee 対応の XBee か, ま たは ZigBee 準拠ではないが IEEE 802.15.4 で通信 を行う Series 1 である。この実験では Series 1 の XBee を使っている。

XBee を利用するには、通信上の設定をするため にアダプターを介して USB でコンピュータに接続 する必要がある。この実験では、スイッチサイエン ス社の XBee USB アダプターを使用した。

# 3. X-CTU による XBee の設定

XBee のセットアップには, XBee を USB アダ プターでコンピュータに接続し, ディジインター ナショナル社が提供する X-CTU というアプリケー ションを利用する。X-CTU はディジインターナショ ナル社の Web ページからダウンロードできる。

通信をするために2台のXBeeを用意する。 XBeeを互いに通信させるには、出荷時に決められ

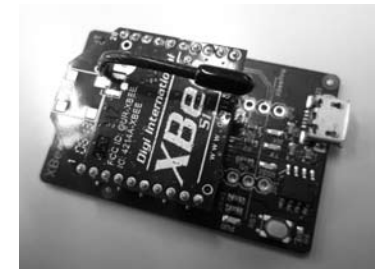

Fig.2 Xbee を Xbee USB アダプターに取り付けた

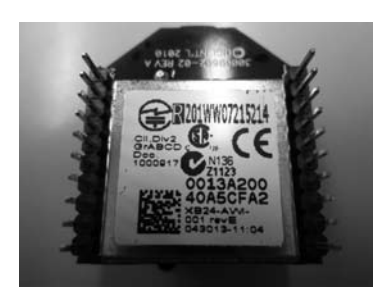

Fig.3 XBee の裏面に印刷された個別 ID

た個別 ID を互いに登録し,ユーザーが自由に決め る共通の PAN ID を設定しなければならない。

XBee の個別 ID は X-CTU で接続するとわかるが, 本体裏側にも印刷されている。XBee をアダプター に接続すると裏側は見えなくなるので,設定の前に 手元に控えておくとよい。

XBee を USB アダプターに挿して USB ケーブ ルでコンピュータに接続し, X-CTU を起動する と XBee の設定ができる。X-CTU の PC Settings メ ニューで接続されている XBee が確認でき,通信 に使われるシリアルポートの番号がわかる。Test / Query ボタンで XBee との通信テストができ,個別 ID を取得することができる。

次に Modem Configuration メニューで XBee の 設定値を読み出し, Networking & Security の項目 であらかじめ決めた共通の PAN ID と,相手 XBee の個別 ID を登録する。自分の個別 ID は Serial Number High と Serial Number Low で上位と下位 に分かれて表示されている。相手 XBee の個別 ID は Destination Address High と Destination Address Low に登録する。なお設定中に XBee をコネクタか

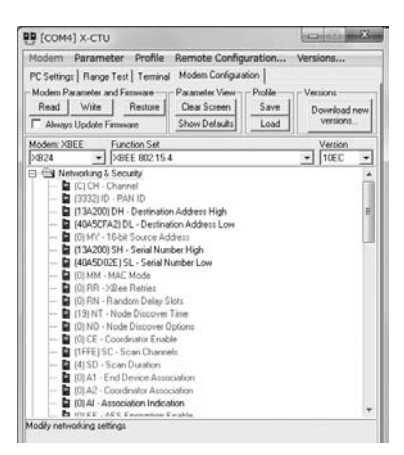

Fig.4 X-CTU で XBee の設定をする

ら抜き差しする際には、ピンが折れないように注意 して取り扱う。

#### 4. Arduino XBee シールド

XBee を Arduino で使うにはシールドが必要とな る。XBee を使うためのシールドも様々なものがあ り, XBee シールドやワイヤレスシールドなどと呼 ばれる。この実験では, スイッチサイエンス社のワ イヤレスプロトシールドを使用する。

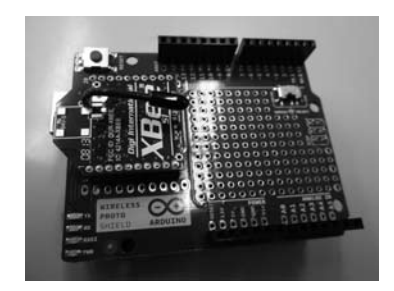

Fig.5 ワイヤレスプロトシールドと XBee

#### 5. 通信テスト

通信テストのために簡単なスケッチを作り Arduinoに書き込む。このテスト用スケッチは、1 秒ごとに数字をカウントアップし、シリアル通信で 数字を送信する。

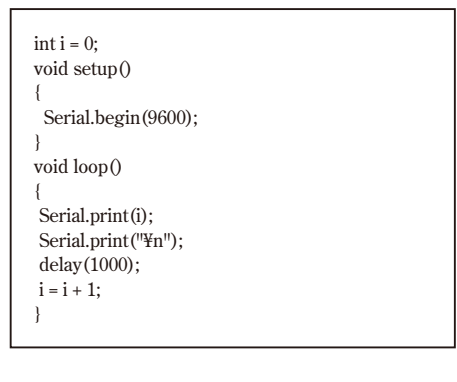

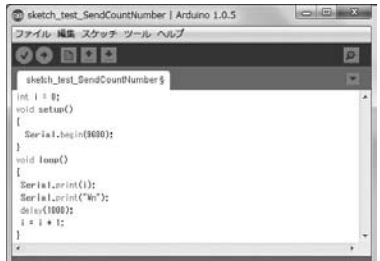

Fig.6 XBee 通信テスト用のスケッチ

#### 12 **i - Net**//

Arduino にテスト用スケッチを書き込んだらコ ンピュータから取り外し,設定できた2台のXBee のうち一方をワイヤレスプロトシールドに載せて Arduino に取り付ける。もう一方のXBee はXBee USB アダプターに取り付けてコンピュータに接続 する。コンピュータでX-CTU を起動して XBee と の接続を確認し、Terminal メニューを開いておく。

Arduino を 5V の USB 電源に接続するとスケッチ が起動し, XBee から無線通信で数字のデータを送 り出す。送られたデータはもう一方の XBee が受け 取り, USB アダプターからコンピュータに送信さ れ, X-CTU で受け取ることが確認できる。

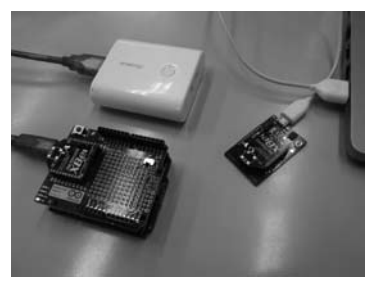

Fig.7 通信テスト中の Arduino と XBee

| About XModer      |                           |                   |            |         |      |
|-------------------|---------------------------|-------------------|------------|---------|------|
| PC Settings   Ban | ge Test Terminal Modem Co | nforeston]        |            |         |      |
| Line Status       | Asset                     | Close<br>Con Port | Assemble   | Clear   | Shor |
|                   |                           |                   | 1 Martines |         |      |
| 0.1.2.3.4.        | 5.6.7.8.9.10.11.1         | 2.13.14           | 15.16      | Unicent |      |
| .1.2.3.4.         | 5.6.7.8.9.10.11.1         | 2.13.14           | .15.16     |         | -    |
| 0.1.2.3.4.        | 5.6.7.8.9.10.11.1         | 2.13.14           | .15.16     |         | -    |
| 0.1.2.3.4.        | 5.6.7.8.9.10.11.1         | 2.13.14           | .15.16     |         | -    |
| 0.1.2.3.4.        | 5.6.7.8.9.10.11.1         | 2.13.14           | .15.16     |         | -    |
| 0.1.2.3.4.        | 5.6.7.8.9.10.11.1         | 2.13.14           | 15.16      |         |      |

Fig.8 X-CTU で数字データを受け取る

# 6. 温度センサの値を送信するスケッチ

通信テストが成功したら, Arduino から XBee を シールドごと取り外し, コンピュータに接続して Arduino のスケッチを温度センサの値を読み取りシ リアル通信で送信するものに書き換える。

| void setup()                      |  |
|-----------------------------------|--|
| {                                 |  |
| Serial.begin(9600);               |  |
| }                                 |  |
| void loop()                       |  |
| {                                 |  |
| Serial.print(analogRead(A0),DEC); |  |
| Serial.print("¥n");               |  |
| delay(1000);                      |  |
| }                                 |  |
|                                   |  |

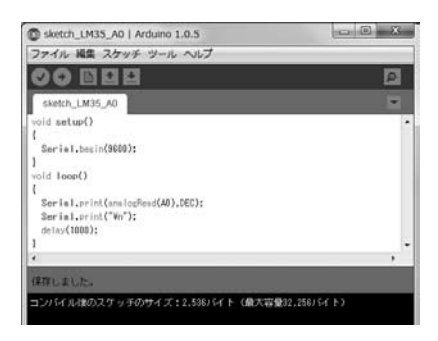

Fig.9 LM35 の出力を AO で受け取るスケッチ

スケッチを書き換えたら再び XBee シールドを取 り付け,温度センサ LM35 を接続し,Arduino を外 部電源に接続して動かす。コンピュータで X-CTU を起動し,XBee で受け取るシリアルデータをモニ タする。LM35 を指でつまんで温めるなどすると, アナログ出力データが変化することがわかる。

| About XMode                                                                                                    | m                                                             |                                                                                                    |                                                                                                    |                                                                                                    |                    |
|----------------------------------------------------------------------------------------------------|---------------------------------------------------------------|----------------------------------------------------------------------------------------------------|----------------------------------------------------------------------------------------------------|----------------------------------------------------------------------------------------------------|--------------------|
| PC Settings   Ran                                                                                                    | ge Test Terminal Modern C                                     | nliguration                                                                                                    |                                                                                                    |                                                                                                    |                    |
| Line Status                                                                                                    | Assert                                                        | Close<br>Com Port                                                                                                    | Assemble<br>Packet                                                                                                    | Clear<br>Screen                                                                                                    | Show               |
| $\begin{array}{c} 42, 42, 42, 4\\ 0, 40, 40, 40\\ 0, 40, 40, 40\\ 40, 40, 40, 40\\ 42, 42, 42, 42, 4\\ 0, 40, 40, 40\\ 40, 40, 42\\ 42, 42, 42, 42\\ 42, 42, 42, 42\\ 42, 42, 42, 42\\ 42, 42, 42, 42\\ 43, 43, 43, 40\\ 40, 40, 40, 40\\ 43, 43, 43, 43\\ 44, 44, 44, 42\\ 42, 44, 44, 42\\ 42, 44, 44, 42\\ 42, 44, 44, 42\\ 43, 43, 43, 43\\ 43, 43, 43, 43\\ 43, 43, 43, 43\\ 43, 43, 43, 43\\ 43, 43, 43, 43\\ 43, 43, 43, 43\\ 43, 43, 43\\ 43, 43, 43\\ 43, 43, 43\\ 43, 43, 43\\ 43, 43, 43\\ 43, 43, 43\\ 43, 43\\ 43, 43\\ 43, 43\\ 43\\ 43, 43\\ 43\\ 43\\ 43\\ 43\\ 43\\ 43\\ 43\\ 43\\ 43\\$ | $\begin{array}{c} 2.42, 42, 42, 42, 42, 42, 42, 42, 44, 44, $ | 40.40.4<br>0.40.40<br>.42.42.42.42.4<br>0.40.40<br>.42.42.42.4<br>1.42.42.42.4<br>1.42.42.42.4<br>1.42.42.42.4<br>1.42.42.42<br>.43.43.4<br>1.41.43.4<br>.41.41.41.41.41.41 | 10.40.4<br>.40.40<br>.42.42.<br>12.40.4<br>.42.42.<br>10.40.40<br>.42.42.<br>10.40.40<br>.42.42.<br>12.42.4<br>.51.51<br>.57.57.<br>19.49.4<br>.43.43.43<br>.45.45.<br>14.44.4<br>.41.41<br>.43.43.4<br>.41.41 | 0.40.<br>40.4<br>42.42<br>0.40.4<br>42.42<br>0.40.4<br>43.43<br>0.40.4<br>43.43<br>0.40.4<br>55.55<br>56.55<br>4.44.4<br>45.45<br>4.42.4<br>43.43<br>3.43.43<br>.41.4<br>43.43 | 40.40.42.43.41.41. |

Fig.10 X-CTU で受け取った温度データ

# 7. シリアルデータを SQL Server に記録する

次に受け取ったシリアルデータを SQL Server に記録するアプリケーションを作成する。Visual Studio で C# による Windows アプリケーションを 作り,シリアルポートからデータを受け取るイベン トでデータを SQL Server に送るコードを書く。

| using System.IO.Ports; // 名前空間の追加       |
|-----------------------------------------|
| namespace GetArduinoData_NA_toFIX4<br>{ |
| public partial class Form1 : Form       |
| SerialPort mySerialPort                 |
| <pre>= new SerialPort("COM4");</pre>    |
| System.Data.SqlClient.SqlCommand sCom;  |

13 //**i-Net**//

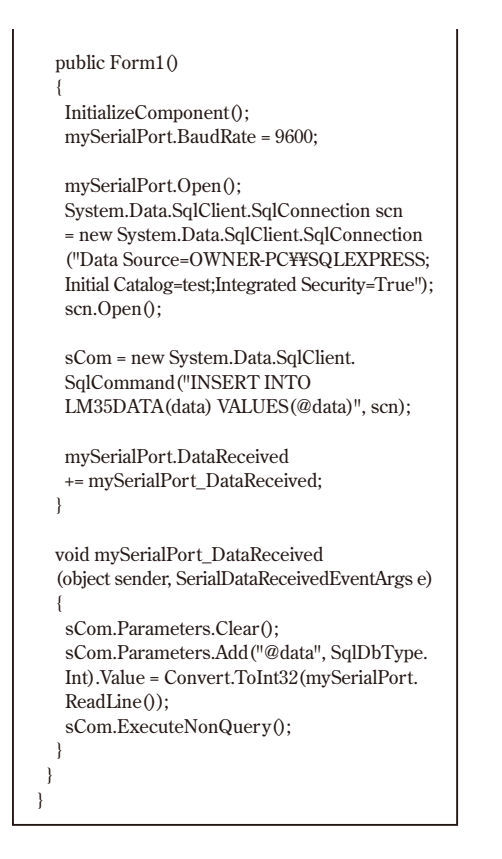

C# による Windows アプリケーションを起動 すると、Windows フォーム自体は空白のフォー ムが表示されるだけだが、受け取ったデータを SQL Server に記録している。データは SQL Server Management Studio で確認できる。

# 8. まとめ

ディジインターナショナル社の ZigBee あるいは IEEE 802.15.4 インタフェースの XBee は、無線出 力が 1mW で最大 90m の屋外見通しレンジのもの

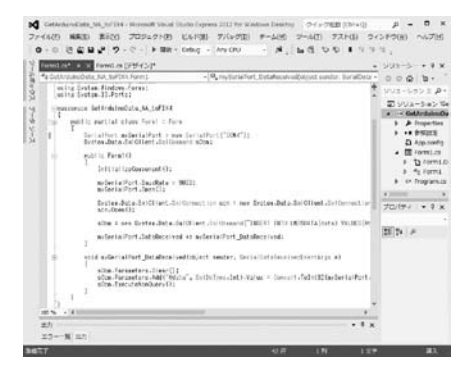

Fig.11 Visual Studio による C# プログラミング

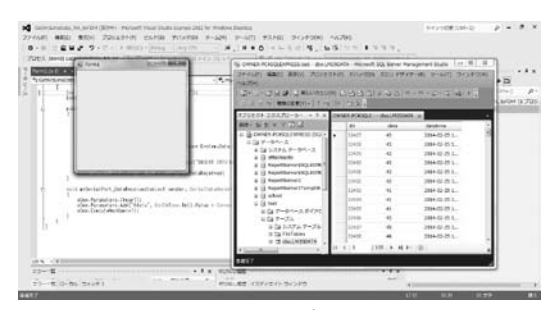

Fig.12 テストビルド画面

| ファイル(E) 編集(E) 表示(Y) プロジェク<br>ハルプ(H)                                                                                                    | ト(P) デバッグ(D)  | クエリ デザイ:       | ー(E) ツール(I) ウィンドウ       | (35 |
|----------------------------------------------------------------------------------------------------|---------------|----------------|-------------------------|-----|
|                                                                                                    | 0 6 6 6 6 6   | 4-12 0         | -0-10-01-01-121-1-1     |     |
| 1ブジェクト エクスプローラー ・ ¥ ×                                                                                                    | OWNER-PCKSQLE | dbo.LM35DAT    | ×                       |     |
| 18.15 · 29 29 = 7 回 33                                                                                                    | ID            | data           | datetime                |     |
| CONTRACTOR OF CHARACTER CONTRACTOR                                                                                                    | 324927        | 43             | 2014-02-25 18:19:39.200 | ī   |
| 8 3 7-94-2                                                                                                    | 32428         | 43             | 2014-02-25 18:19:40.210 | \$  |
| B D システム データペース                                                                                                    | 32429         | 43             | 2014-02-25 18:19:41.200 | ,   |
| E I ReportServerSSOLEXPR #                                                                                                    | 32430         | 43             | 2014-02-25 18:19:42.207 | i   |
| ReportServer\$SQLEXPR                                                                                                    | 32431         | 43             | 2014-02-25 18:19:43.193 | i   |
| ReportServer2                                                                                                    | 32432         | 43             | 2014-02-25 18:19:44.210 | ,   |
| <ul> <li>□ ReportServer2TempDB</li> <li>□ school</li> <li>□ test</li> <li>□ T-9n(-スタイア)</li> <li>□ T-9n(-2,947)</li> <li>□ S.74,5-7,1</li> <li>□ FIFTDeles</li> <li>□ InferToles</li> <li>□ doi_M35DATA</li> </ul> | 32433         | 41             | 2014-02-25 18:19:45.200 | ł   |
|                                                                                                    | 32434         | 41             | 2014-02-25 18:19:46.210 | į   |
|                                                                                                    | 32435         | 41             | 2014-02-25 18:19:47.200 | ,   |
|                                                                                                    | 32436         | 43             | 2014-02-25 18:19:48.200 | i   |
|                                                                                                    | 32437         | 45             | 2014-02-25 18:19:49.190 | į   |
|                                                                                                    | 32438         | 46             | 2014-02-25 18:19:50.203 | ł   |
|                                                                                                    | 4 4 11 /      | 21   5   6   6 | () セルは終み取り専用です。         |     |

Fig.13 SQL Server に記録されたデータ

から出力 10mW で最大 750m の屋外見通しレンジ のものなどがある。Arduino で使えるセンサも温度 センサ以外に光センサ,気圧センサ,距離センサ, 加速度センサなど様々なものがある。XBee で無線 通信を行うことにより,離れたところの計測が可能 になり, SQL Server に記録すれば計測データの管 理や分析もしやすくなる。

#### 参考 URL

- 「スイッチサイエンス社 XBee をはじめてみよう」
   http://mag.switch-science.com/2012/07/20/startup\_xbee\_s1/ (アクセス日:2014年2月25日)
- 2)「ディジインターナショナル株式会社」 http://www.digi-intl.co.jp/index.html (アクセス日:2014年2月25日)
- 3)「IT 用語辞典 e-Words ZigBee」 http://e-words.jp/w/ZigBee.html (アクセス日:2014年2月25日)
- 4)「IT 用語辞典 バイナリ ZigBee」 http://www.sophia-it.com/content/ZigBee (アクセス日:2014年2月25日)